Software Evaluation Guide for Adobe Premiere Pro CS3\* patch 3.1.1 with Microsoft Flight Simulator X SP2\*

"Creating video content while flying a long game mission"

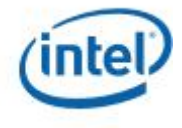

http://www.intel.com/performance/resources

Version 2008-09 Rev. 1.0

Information in this document is provided in connection with Intel products. No license, express or implied, by estoppel or otherwise, to any intellectual property rights is granted by this document. Except as provided in Intel's Terms and Conditions of Sale for such products, Intel assumes no liability whatsoever, and Intel disclaims any express or implied warranty, relating to sale and/or use of Intel products including liability or warranties relating to fitness for a particular purpose, merchantability, or infringement of any patent, copyright or other intellectual property right. Intel products are not intended for use in medical, life saving, or life sustaining applications.

Intel may make changes to specifications and product descriptions at any time, without notice.

Designers must not rely on the absence or characteristics of any features or instructions marked "reserved" or "undefined." Intel reserves these for future definition and shall have no responsibility whatsoever for conflicts or incompatibilities arising from future changes to them.

Intel®Pentium®Processors may contain design defects or errors known as errata. Current characterized errata are available on request.

Hyper-Threading Technology requires a computer system with an Intel®Pentium®Processor Extreme Edition 840 or an Intel Pentium 4 Processor supporting HT Technology and an HT Technology enabled chipset, BIOS and operating system. Performance will vary depending on the specific hardware and software you use. See <u>www.intel.com/info/hyperthreading</u> for more information including details on which processors support HT Technology.

Contact your local Intel sales office or your distributor to obtain the latest specifications and before placing your product order.

Copies of documents which have an ordering number and are referenced in this document, or other Intel literature, may be obtained by calling 1-800-548-4725 or by visiting Intel's Website at <a href="http://www.intel.com">http://www.intel.com</a>.

Copyright ©2008 Intel Corporation.

\* Other names and brands may be claimed as the property of others.

### **About this Document**

This document is a guide measuring performance of the Intel®Processors on application software. The primary audience for this document includes individuals, publications, OEMs and technical analysts whose goal is to test or evaluate the performance benefits and features of the Processor. If there are questions that are not answered here on software application performance evaluation of the Processor, please contact your Intel representative.

Each software application test measures different aspects of processor and/or system performance. While no single numerical measurement can completely describe the performance of a complex device like a microprocessor or a personal computer, application tests can be useful tools for comparing different components and systems. The following results and procedures give a glimpse of the performance of certain software applications, however your own usage of each application may vary from what is shown here. The only totally accurate way to measure the performance of your system, is to test the actual software applications you use, in the way you use them, on your computer system. Test results published by Intel are measured on specific systems or components using specific hardware and software configurations, and any differences between those configurations (including software) and your configuration may make those results inapplicable to your component or system.

Software application tests are, at most, only one kind of information that you may use during the purchasing process. To get a true picture of the performance of a component or system you are considering purchasing, you must consult other sources of information (such as performance information on the exact system you are considering purchasing). If you have any questions about the <u>performance of any Intel microprocessor</u>, please view the detailed performance briefs and reports published by Intel or call Intel at (US) 1-800-628-8686 or 916-356-3104.

# Chapter 1 Processor Performance for Adobe Premiere Pro CS3\* w/patch 3.1.1 and Microsoft Flight Simulator X w/SP2\*

### 1.0 Software Description

Adobe Premiere Pro CS3\* software, available for both Windows\* and Mac OS X\*, makes every step of video production more efficient and now includes Adobe OnLocation CS3 (requires Windows and Bootcamp\* for Mac) and Adobe Encore CS3 software. Premiere Pro CS3 allows you to save time from on-set capture using Adobe OnLocation through to output; expand your creative options via tight integration with After Effects CS3 Professional and Photoshop CS3 software; and reach the widest audience by delivering your content to DVD, Blu-ray Disc, the web, and mobile devices. Source: Adobe.com

Microsoft Flight Simulator X\* is flight simulation software capable of rendering highly realistic flight conditions. Gamers using this software simulate flying real-life aircrafts from real locations throughout the world to gain achievements and experience.

#### 1.1 Test Workload Description

The project "F1 Demo 3wayCC.prproj" contains two 30-second segments of HDV 1080p25 footage with a cross-dissolve transition applied across the entire 60s. The first 30s also has the effect "Three-Way Color Corrector" applied, independently adjusting the scene's shadows, highlights, and midtones. Additionally the 25fps input clip is converted to 29.97fps. The performance test measures the time to render a non-realtime preview of the entire 60s (1800 frames). This involves reading the two HDV source streams, applying the cross-dissolve, the Three-Way Color Corrector, and then encoding the result to an HDV file that is stored by Premiere Pro for later use when a preview of the rendered region is requested.

The saved game FSXMark07.FSSAVE is part of a downloadable benchmark created by Gary Dunne specifically for Microsoft Flight Simulator X. The saved game is an auto piloted CRJ/00 flight that starts just after the aircraft has taken off from KPAE, climbed to 1500ft, and reached 250kts towards the Seattle city center, flies over KSEA then heads directly for Mount Rainier. The idea is to get a good mix of rural / suburban / cityscape, clouds, water, and Al aircraft / boats / cars. (Source: FSXMark07 Instructions.)

## Chapter 2 Procedure for Evaluating Performance

The following is a procedure for evaluating performance while running Adobe Premiere Pro CS3 patch 3.1.1 and Microsoft Flight Simulator X w/SP2

#### Setup Instructions:

- 1. Unzip PremiereProCS3\_Release\_Inst.zip to c:\
- 2. Copy the folder PremiereCS3\_WL\PremiereProCS3\_WL to c:\ (giving c:\PremiereProCS3\_WL)
- 3. Install Premiere CS3 3.0 from the DVD.
- 4. Run Premiere Pro
- 5. Open "c:\PremiereProCS3\_WL\Intel\_BMW\_F1\ F1 Demo 3wayCC.prproj".
  - a. If it asks for a file location, find the named file in "PremiereProCS3\_WL\video\hdv1080p25" and click select.
  - b. Wait for the indexing and then the conforming to complete.
  - c. Press space (or play button), it may render some files, then begin playing.
  - d. Press space again to stop
  - e. Press the Home key to go to the beginning of the timeline
  - f. Press "Ctrl+S" to save the project.
  - g. Exit Premiere Pro
- Edit "%homedrive%%homepath%\Application Data\Adobe\Premiere Pro\3.0\Trace Database.txt". Change the "5" to "10" in the line beginning with "PlayerStandard.DesktopWillDisplayNewFrame".
- 7. Save Trace Database.txt.
- 8. Install files in the folder "ToInstall". The ToInstall folder is located in the c:\ PremiereProCS3 Release Inst folder
  - a. ActivePerl\* (use default options to update path)
  - b. Autolt\*
  - c. Copy to HomePath: pprotrace3.pl
  - d. Copy to Desktop
    - i. DebugView\*
  - e. Install QuickTime\*
- 9. Double-click the DbgView application to install it.
  - a. Disable Capture-Capture Kernel in the Capture menu so there is no check next to it.
  - b. Disable Options->Auto Scroll from the Options menu so there is no check next to it.
- 10. Create a shortcut on the desktop to the PremiereProCS3\_Benchmark.exe script. It is located inside the PremiereProCS3\_Release\_Inst.zip\ToInstall folder.
- 11. Install the 3.1.1 patch for Premiere Pro from the Adobe website.
- 12. In the Adobe->Adobe Premiere Pro CS3->Plug-ins->en\_US folder, replace the file AEFilterColorThreeWay-org.aex and replace the file ImageRenderer.dll in Adobe-Adobe Premiere Pro CS3 with the updated file versions.

- 13. Purchase and install Microsoft Flight Simulator X with default installation options.
- 14. Install Flight Simulator X Service Pack 1.
- 15. Install Flight Simulator X Service Pack 2.
- 16. Open Flight Simulator and from the settings menu change all Display Settings to Medium High
- 17. Olick Oustomize and under the Graphics tab ensure the Target Frame Rate is set to Unlimited and the full screen resolution is set to 1280x1024x32. Olick Ok to save, and exit the game.
- 18. Unzip the fsxmark07.zip file to a local folder and create a shortcut to FSXMark07.FSSAVE on your desktop.
- 19. Download and install FRAPS\* with default installation instructions.

#### **Run Instructions:**

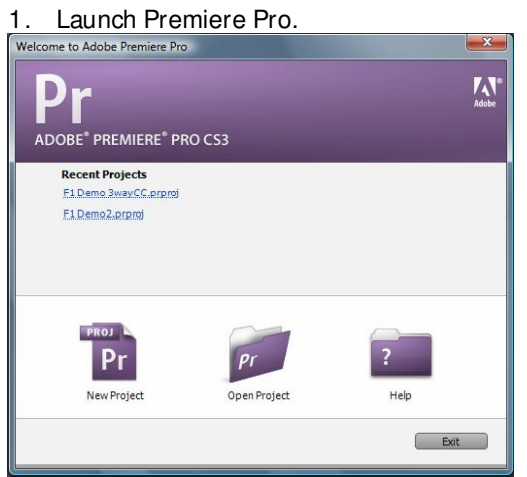

2. Click on the Open Project icon.

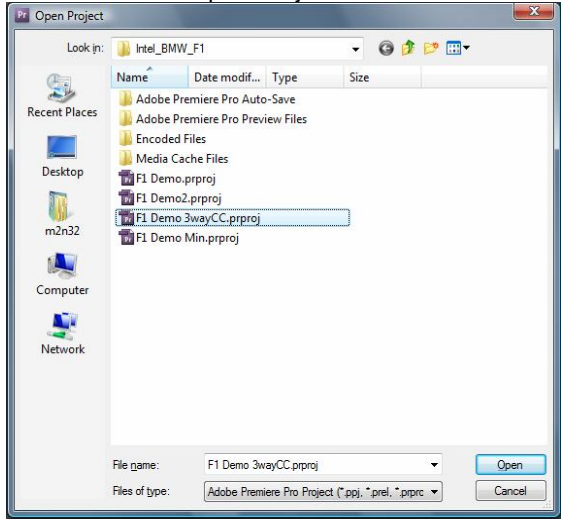

3. Navigate to the F1 Demo 3way Ccprproj project file. Click the Open button to open the project.

The window below will appear.

| Waged: Fi David Buart21 +     | The Interior a Constanting Segurar ()                                                                                                    | · · Pagers bears (1/4 ·                                                                                                    |                           |
|-------------------------------|----------------------------------------------------------------------------------------------------|----------------------------------------------------------------------------------------------------|---------------------------|
|                               | In the oriental Co.                                                                                                    |                                                                                                    |                           |
|                               |                                                                                                    | C                                                                                                    |                           |
|                               | SAN                                                                                                    |                                                                                                    |                           |
| Fillers Init-Corpet           | iture -                                                                                                    |                                                                                                    |                           |
| Total Decision                |                                                                                                    |                                                                                                    |                           |
| - Tillers beneft              |                                                                                                    |                                                                                                    |                           |
| To Despation by               | 4                                                                                                    |                                                                                                    |                           |
|                               |                                                                                                    |                                                                                                    |                           |
|                               |                                                                                                    |                                                                                                    |                           |
|                               |                                                                                                    |                                                                                                    |                           |
|                               |                                                                                                    |                                                                                                    |                           |
|                               |                                                                                                    |                                                                                                    |                           |
|                               |                                                                                                    |                                                                                                    |                           |
|                               |                                                                                                    |                                                                                                    |                           |
|                               |                                                                                                    |                                                                                                    |                           |
|                               |                                                                                                    |                                                                                                    |                           |
|                               |                                                                                                    |                                                                                                    |                           |
|                               |                                                                                                    |                                                                                                    | Validade Versioner        |
|                               |                                                                                                    | + 00-00-00                                                                                                    | /1                        |
|                               |                                                                                                    | Contraction of the second second seco | R.R.M. A. T. CONTRACTOR D |
|                               |                                                                                                    |                                                                                                    | 4 * * 4 a a a a           |
|                               | 1 - a - a - a - 1                                                                                                    | P 14 49 10                                                                                                    | 2 + + + -                 |
| Mare A. Brenn I. C. Praner 1. | Traine Separation                                                                                                    |                                                                                                    | ()                        |
|                               | 00.00.00 mm mm mm mm mm mm                                                                                                    | n hereiten hertigen                                                                                                    | 3631-643 3822-06-06 4     |
|                               |                                                                                                    |                                                                                                    |                           |
|                               |                                                                                                    |                                                                                                    | P (1)                     |
| manufacture and an other      |                                                                                                    |                                                                                                    |                           |
|                               |                                                                                                    |                                                                                                    |                           |
|                               | Contraction of the Contraction of the Contraction o |                                                                                                    | 1.1.2                     |
|                               | Sector Manage                                                                                                    |                                                                                                    |                           |
|                               | IN COMME                                                                                                    |                                                                                                    |                           |
|                               | U Vider 1 Derthauer (v) Contry Contry - Pa                                                                                                    | Change (A) County County-                                                                                                    |                           |
|                               | N 2                                                                                                    |                                                                                                    |                           |
|                               | s) values : "Infilment (s) record and                                                                                                    | Check of strate Case                                                                                                    | - CE.                     |
|                               | DOT MANAGEMENT                                                                                                    |                                                                                                    | *                         |
|                               | Contraction of the local division of the local division of the loc |                                                                                                    |                           |
|                               | And a second second sec |                                                                                                    |                           |
|                               | and the second second se                                                                                                    |                                                                                                    |                           |
|                               |                                                                                                    |                                                                                                    | ÷                         |
|                               |                                                                                                    |                                                                                                    | 2                         |
|                               | 10 80                                                                                                    |                                                                                                    | a 14                      |
|                               | and the second second sec                                                                                                    |                                                                                                    |                           |

- 4. Minimize the Premiere Pro application.
- 5. Double-click the Auto IT script shortcut on the desktop. The script name is PremiereProCS3\_GetRT\_FPS\_NRT.exe. The dialog below will appear.

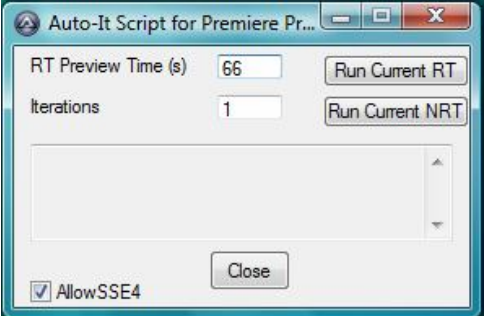

6. Launch FRAPS from the icon on your desktop. Under the FPS tab configure FRAPS to start capturing 120 seconds of MinMaxAvg FPS data when the P key is pressed. The window below will be displayed after settings have been inputted.

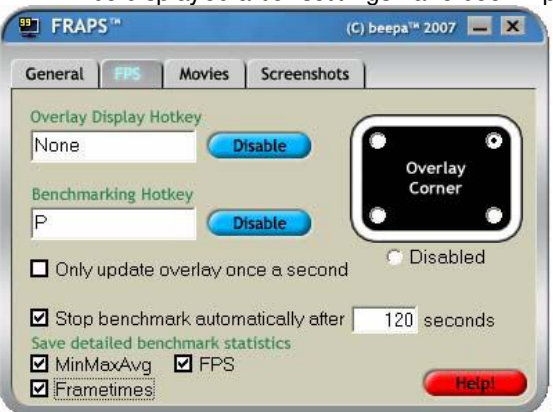

7. Open FSXMark07.FSSAVE from the shortcut on your desktop. Once the saved game is loaded, if game starts in full-screen mode, enter windowed mode by pressing Alt+Enter. The window below will be displayed.

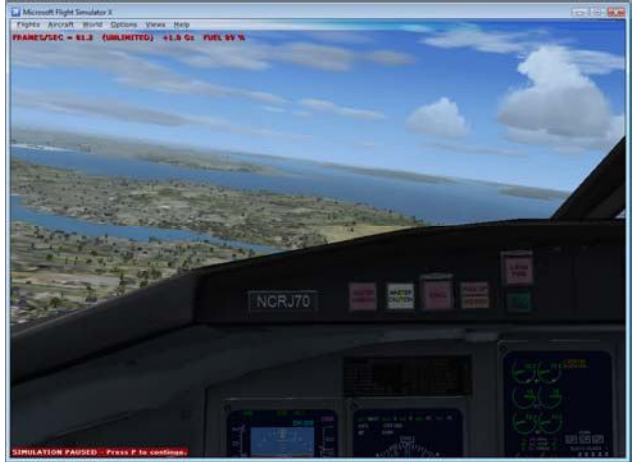

8. Toggle windows back to the Autolt script and click on the Run Current NRT button. The Allow SSE4 checkbox should be selected. The Rendering progress dialog below will appear.

| Rendering : 7.14%                           |
|---------------------------------------------|
| Progress<br>Rendering 1 of 1 Video Previews |
|                                             |
| Rendering frame 15 of 210                   |
| Estimated Time Left: 00:02:00               |
| Render Details                              |
| Cancel                                      |
|                                             |

9. Once you see the box above immediately toggle screens back to Flight Simulator and press Alt+Enter to enter full-screen mode. Once the saved level is visible press P to start the 120 second capture and saved game-play.

10. Once rendering is complete, the total Export time will appear as shown below.

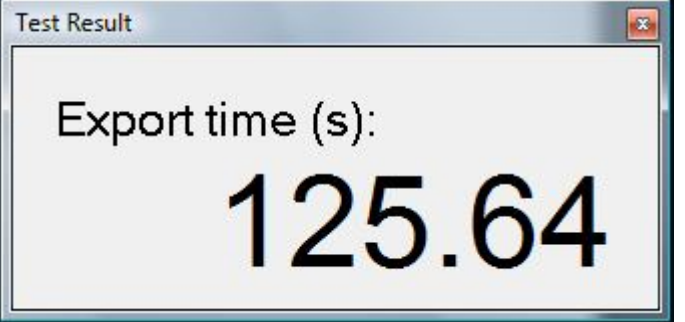

- 11. This is the time needed for the system to complete the rendering.
- 12. Oose Premiere Pro CS3. The dialog below may appear.

| Save changes to 'F | 1 Demo 3wayCC.prp | roj' before closing? |
|--------------------|-------------------|----------------------|
|                    |                   | -                    |
|                    |                   |                      |

- 13. Click the No button. Do not save changes to the project.
- 14. Exit Flight Simulator.
- 15. Log the export time from Premiere, the frame rate for Flight Simulator and the total frames rendered for Flight Simulator. The frames/sec number for the first 120 seconds of the benchmark will be recorded in a log file at C\Fraps\FRAPSLOGtxt
- 16. Repeat steps 1-14 four more times. Take the median of the five measured data points for each application.